# How to Create an Account in Workday Learning

# Step 1: Register for a New Account

Go to Workday Learning by clicking this link: https://opmapps.iowadot.gov/learning/eelsignup

#### Enter your Personal Information:

All items with a red asterisk are a field that must be completed.

Please select the Affiliation that best meets your needs. If you have questions on this, please contact your TTCP Administrators.

| PERSONAL INFORMATION |                 |                |                      |
|----------------------|-----------------|----------------|----------------------|
| First Name*          | First Name      | Last Name*     | Last Name            |
| Email Address*       | Email Address   | Confirm Email* | Confirm Email        |
| Gender*              | Select Gender ~ | Ethnicity*     | Select Ethnicity ~   |
| Home Address*        | Home Address    | Home City*     | Home City            |
| Home State*          | Select State ~  | Home Zip Code* | Home Zip Code        |
| Phone Number*        | Phone Number    | Affiliation*   | Select Affiliation ~ |

### Enter your Work Information:

All items with a red asterisk are a field that must be completed.

| WORK INFORMATION     |                      |                   |                         |
|----------------------|----------------------|-------------------|-------------------------|
| Employer Name*       | Employer Name        | Employer Address* | Employer Address        |
| Employer City*       | Employer City        | Employer State*   | Select Employer State ~ |
| Employer Zip Code*   | Employer Zip Code    |                   |                         |
| Employer Phone*      | Employer Phone       | Manager Email     | Manager Email           |
| Hire Date            | mm/dd/yyyy           | USDOT#            | USDOT#                  |
| Certification Number | Certification number |                   |                         |

### Click Sign Up.

o Review your Information: You can Edit or Submit.

# Step 2: Check Your Email

### Wait for Emails:

You will receive two emails from Iowa DOT Workday iowadot@myworkday.com

| New External Users with NO Previous IowaDOTU<br>User Account<br>This will take a few minutes if your email address is<br>new to Workday Learning. Contact us at<br>dot.ttcp@iowadot.uswith any questions. |
|----------------------------------------------------------------------------------------------------|
|                                                                                                    |

### First Email:

• Contains a link to log in and your Username, (your email address).

### Second Email:

• Contains a link to log in and a temporary password.

## Step 3: Access Workday Learning

### Log In:

Use the link and temporary password provided in the emails to access Workday Learning.

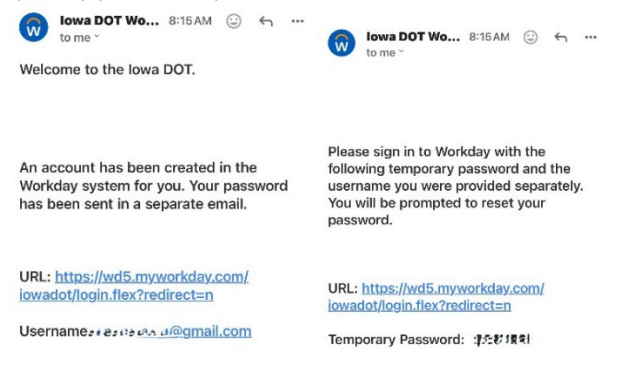

### Change your Password:

• After logging in, you will be prompted to change your password.

| Change F      | assword |  |
|---------------|---------|--|
| Old Password  |         |  |
| New Password  |         |  |
| Verify New Pa | ssword  |  |

### Set Up Email Authentication:

• Enter your email address and click Set Up Now.

#### Set Up Email Authentication

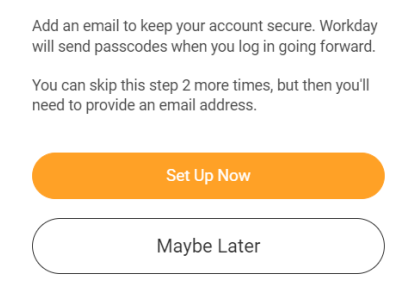

- Click Send to Email to receive a Verification Code.
- o Check your email for the code, enter it, and click **Continue** to complete setup.

#### Send Verification Code

| We will send a verification code to your email<br>address so it can be used to verify your identity. | We sent a verification code to<br>ric*****hur@gmail.com. Enter this code to verify this<br>email address. |
|----------------------------------------------------------------------------------------------------|----------------------------------------------------------------------------------------------------|
| Email Address                                                                                        | Verification Code                                                                                         |
| ric****hur@gmail.com •                                                                               | 461342                                                                                                    |
| Send to Email                                                                                        | Continue                                                                                                  |
| Back                                                                                                 | Back                                                                                                    |

• Click done to be logged in to your account.

| (                                       | $\checkmark$                  |
|-----------------------------------------|-------------------------------|
| S                                       | Success!                      |
| 'ou have verified ric*                  | *****hur@gmail.com.           |
| 'erification codes w<br>Vorkday logins. | ill be sent to this email for |
|                                         |                               |

### Navigate to Learning:

0

• Click on **Menu** in the upper left corner.

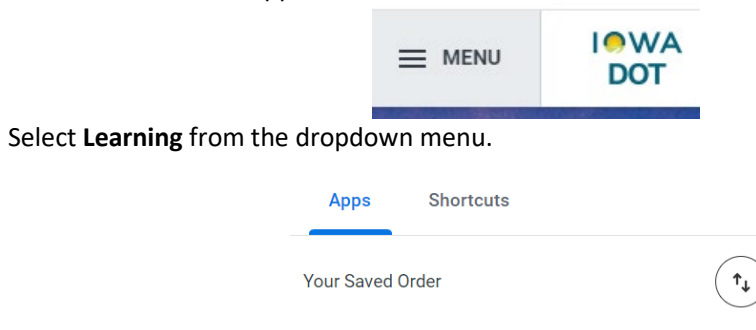

### Navigating the Dashboard:

- **Learning Home**: Explore the Learning Catalog and Browse Learning Topics (This is where you will see the courses separated out for you by topic).
- My Learning: View your enrolled courses, completion status, learning history, and preferences.
- **Discover**: Browse and explore learning topics.

Feel free to ask if you have any questions or need further assistance! Contact us at dot.ttcp@iowadot.us

Learning